# Basic Vector Styling

QGIS Tutorials and Tips

Ujaval Gandhi ujaval@qgistutorials.com

## **Basic Vector Styling**

To create a map, one has to style the GIS data and present it in a form that is visually informative. There are a large number of options available in QGIS to apply different types of symbology to the underlying data. In this tutorial, we will explore some basics of styling.

## Overview of the task

We will style a vector layer to show life expectancy in different countries of the world.

#### Other skills you will learn

• View the attribute table of a vector layer.

#### Get the data

The data we will use is from Center for Sustainability and the Global Environment (SAGE) at the University of Wisconsin-Madison.

You can download the Life Expectancy GIS Grid data from the human impact dataset. For convenience, you can also download a copy of this data by clicking on following link:

lifeexpectancy.zip

## Procedure

1. Open QGIS and go to Layer • Add Vector Layer...

| <b>X</b>         |              |              |                                                                                   | QGIS   | 2.0.1         | -Dufo | bur  |           |               |               |   |        |          | -        | . • 💻                                   | ×    |
|------------------|--------------|--------------|-----------------------------------------------------------------------------------|--------|---------------|-------|------|-----------|---------------|---------------|---|--------|----------|----------|-----------------------------------------|------|
| P <u>r</u> oject | <u>E</u> dit | <u>V</u> iew | Layer Settings Plugins Vector Raster Da                                           | tabase | Help          | )     |      |           |               |               |   |        |          |          |                                         |      |
|                  |              |              | New   Embed Layers and Groups                                                     | P      | <b>(1:1</b> ) | 200   | Ç    | $\square$ | $\mathcal{A}$ | $\mathcal{A}$ | 3 |        | <u>,</u> | - 2      | * * * * • • • • • • • • • • • • • • • • | »    |
| ŧ.               |              |              | Voit Add Vector Layer     Ctrl+Shift+V       Image: Ctrl+Shift+R     Ctrl+Shift+R | abc    | aby           | abr   | (abc | abc       | abc           | abc           |   |        |          |          |                                         |      |
| ຊ່ວວ             |              | ana I        | 📭 Add PostGIS Layers Ctrl+Shift+D                                                 |        |               |       |      |           |               |               |   |        |          |          |                                         |      |
| ٧œ               |              |              | Add SpatiaLite Layer Ctrl+Shift+L                                                 |        |               |       |      |           |               |               |   |        |          |          |                                         |      |
|                  |              |              | Add MSSQL Spatial Layer Ctrl+Shift+M                                              |        |               |       |      |           |               |               |   |        |          |          |                                         |      |
| m                |              |              | Add Oracle Spatial Layer Ctrl+Shift+O                                             |        |               |       |      |           |               |               |   |        |          |          |                                         |      |
| <b>~</b>         |              |              | Add WMS/WMTS Layer Ctrl+Shift+W                                                   |        |               |       |      |           |               |               |   |        |          |          |                                         |      |
| Pa               |              |              | Add WES Laver                                                                     |        |               |       |      |           |               |               |   |        |          |          |                                         |      |
|                  |              |              | <ol> <li>Add Delimited Text Laver</li> </ol>                                      |        |               |       |      |           |               |               |   |        |          |          |                                         |      |
| 10               |              |              | Copy style                                                                        |        |               |       |      |           |               |               |   |        |          |          |                                         |      |
| Q.               |              |              | Paste style                                                                       |        |               |       |      |           |               |               |   |        |          |          |                                         |      |
|                  |              |              | Open Attribute Table                                                              |        |               |       |      |           |               |               |   |        |          |          |                                         |      |
| 00               |              |              | 🥢 Toggle Editing                                                                  |        |               |       |      |           |               |               |   |        |          |          |                                         |      |
|                  |              |              | 🔛 Save Layer Edits                                                                |        |               |       |      |           |               |               |   |        |          |          |                                         |      |
| 979              |              |              | // Current Edits                                                                  |        |               |       |      |           |               |               |   |        |          |          |                                         |      |
| -0               |              |              | Save As                                                                           |        |               |       |      |           |               |               |   |        |          |          |                                         |      |
| 20               |              |              | Save Selection as Vector File                                                     |        |               |       |      |           |               |               |   |        |          |          |                                         |      |
| V° -             |              |              | Duplicate Layer(s)                                                                |        |               |       |      |           |               |               |   |        |          |          |                                         |      |
| L • 🔝            |              |              | Set CRS of Layer(s) Ctrl+Shift+C                                                  |        |               |       |      |           |               |               |   |        |          |          |                                         |      |
|                  |              |              | Set Project CRS from Layer                                                        |        |               |       |      |           |               |               |   |        |          |          |                                         |      |
|                  |              |              | Properties                                                                        |        |               |       |      |           |               |               |   |        |          |          |                                         |      |
| \\Ä              |              |              | Query                                                                             |        |               |       |      |           |               |               |   |        |          |          |                                         |      |
|                  | I            |              | Labeling                                                                          | 102.0  | -110 5        |       |      | Scale     |               | 26672         |   | SV 🖌 🛛 | ender    | EDSG-432 | 5                                       | 1    |
|                  |              |              | Add to Overview                                                                   | 102.0  | ,-119.3       | ,     |      | Jocale    | [:24:         | 130072        | Ľ |        | enuer    | L-30,432 |                                         | ] // |

#### See more tutorials at http://qgistutorials.com

2. Browse to the downloaded *lifeexpectancy.zip* file and click Open. When prompted, select *WGS84 EPSG:4326* as the Coordinate Reference System (CRS).

| Coordinate Reference                       | System Selector ? ×  |
|--------------------------------------------|----------------------|
| Specify CRS for layer lifeexpectancy       |                      |
|                                            |                      |
|                                            |                      |
|                                            |                      |
| Filter                                     |                      |
| Recently used coordinate reference systems | 5                    |
| Coordinate Reference System                | Authority ID         |
| North_Pole_Azimuthal_Equidistant           | EPSG:102016          |
| OSGB 1936 / British National Grid          | EPSG:7405            |
| Unknown datum based upon the Everest 183   | EPSG:4044            |
| WGS 84 / Pseudo Mercator                   | EPSG:3857            |
| WGS 84                                     | EPSG:4326            |
| •                                          |                      |
|                                            |                      |
| Coordinate reference systems of the world  | Hide deprecated CRSs |
| Coordinate Reference System                | Authority ID         |
| WGS 66                                     | EPSG:4760            |
| WGS 72                                     | EPSG:4322            |
| WGS 72BE                                   | EPSG:4324            |
| WGS 84                                     | EPSG:4326            |
| WGS72                                      | _IGNE:WGS72G         |
| <u> </u>                                   |                      |
| Selected CRS: WGS 84                       |                      |
| toroi-longiat tdatum-WGS84 too defa        |                      |
| Tproj-longiat Tuatum-W050T Tho_dels        |                      |
|                                            |                      |
|                                            | OK Cancel Help       |
|                                            |                      |
|                                            | N                    |

3. The shapefile contained within the zip file is now loaded and you can see the default style applied to it.

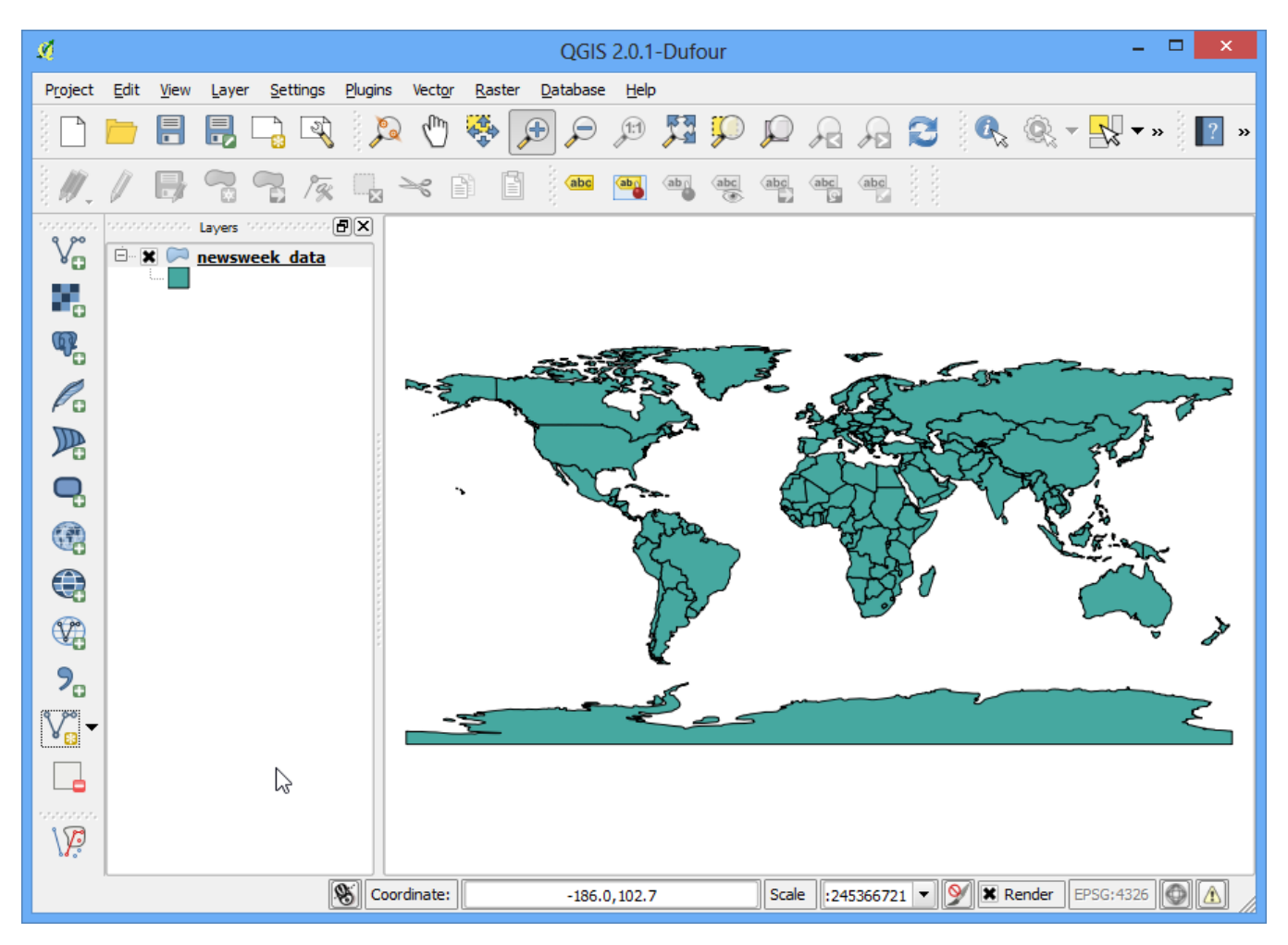

4. Right click on the layer name and select Open Attribute Table.

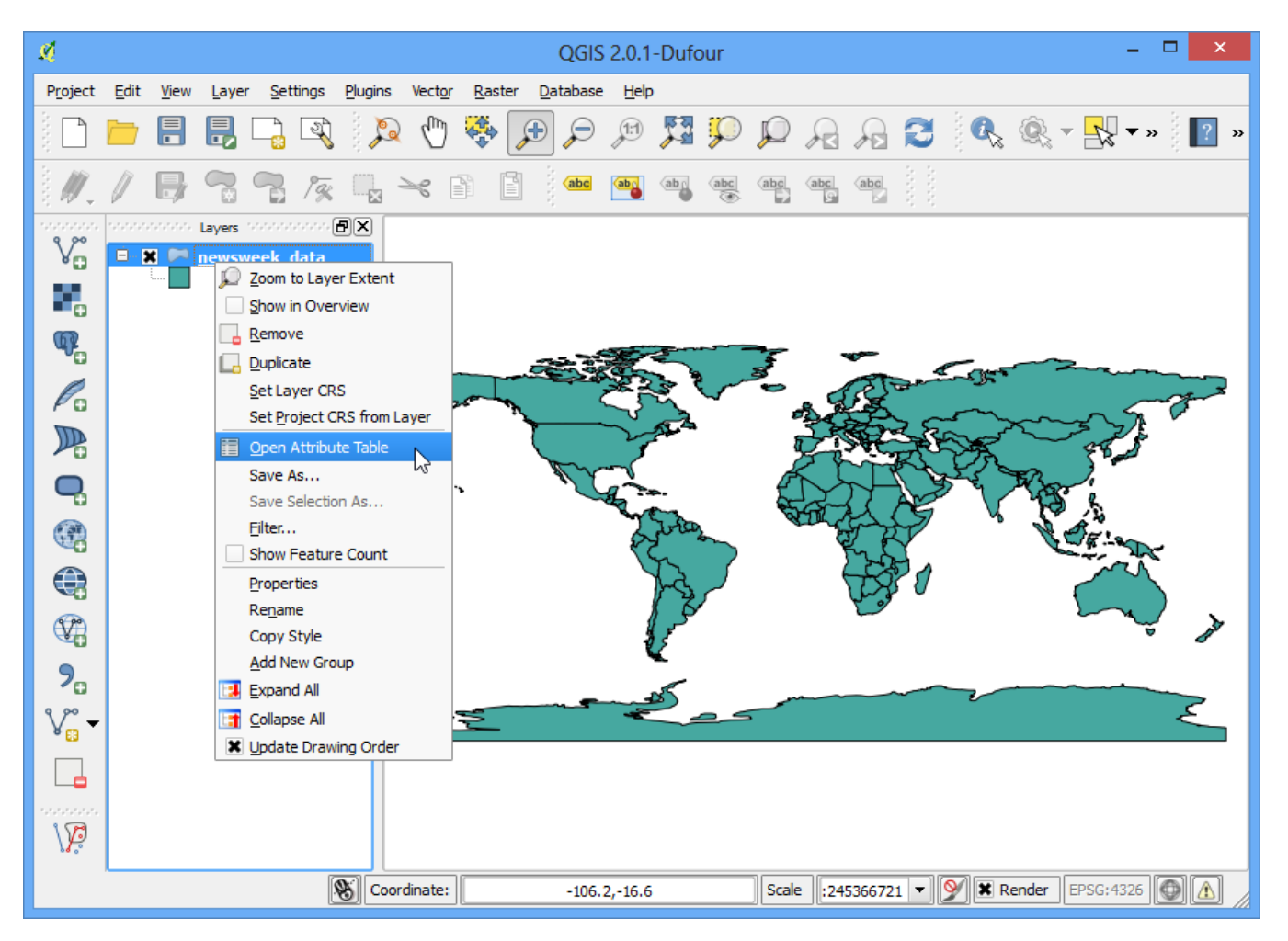

5. Explore the different attributes. To style a layer, we must pick an *attribute* or a *column* that would represent the map we are trying to create. Since we want to create a layer represting life expectancy, i.e. the average age till a person lives in a country, the field LIFEXPCT is the attribute we want to use in styling.

| ø       | A                 | Attribute table - | newsweek_data | a :: Features tota | al: 165, filtered: | 165, selected: 0 |             | ×   |
|---------|-------------------|-------------------|---------------|--------------------|--------------------|------------------|-------------|-----|
|         |                   | E 😼 📰             | 💁 😻 🞾         |                    |                    | $\frown$         |             | ?   |
|         | GRWRATE           | URBPOP            | MIG_RATE      | POP_15             | POP65_ (           | LIFEXPCT         |             |     |
| 0       | 2.62000000        | 47.00000000       | 0.00000000    | 45.20000000        | 3.80000000         | 47.00000000      | 7.00000000  | ::: |
| 1       | 2.66000000        | 33.00000000       | 0.00000000    | 44.90000000        | 3.10000000         | 42.00000000      | 4.00000000  |     |
| 2       | 1.90000000        | 53.00000000       | -0.40000000   | 33.20000000        | 5.10000000         | 76.00000000      | 58.00000000 |     |
| 3       | 0.94000000        | 35.00000000       | -9.90000000   | 32.30000000        | 4.00000000         | 65.00000000      | 31.00000000 |     |
| 4       | 3.32000000        | 46.00000000       | 2.20000000    | 46.00000000        | 3.70000000         | 55.00000000      | 6.00000000  |     |
| 5       | 3.17000000        | 44.00000000       | 0.50000000    | 48.10000000        | 2.80000000         | 52.00000000      | 1.00000000  |     |
| 6       | 3.36000000        | 32.00000000       | -0.10000000   | 48.00000000        | 2.50000000         | 50.00000000      | 8.00000000  |     |
| 7       | 3.40000000        | 5.00000000        | 0.70000000    | 49.80000000        | 2.30000000         | 46.00000000      | 10.00000000 |     |
| 8       | 2.88000000        | 8.00000000        | 0.00000000    | 46.30000000        | 2.90000000         | 48.00000000      | 9.00000000  |     |
| 9       | 3.72000000        | 29.00000000       | -0.20000000   | 47.10000000        | 2.90000000         | 46.00000000      | 1.00000000  |     |
| 10      | 2.84000000        | 49.00000000       | -0.10000000   | 48.50000000        | 2.20000000         | 49.00000000      | 1.00000000  |     |
| 11      | 3.31000000        | 15.00000000       | -7.70000000   | 49.20000000        | 2.60000000         | 45.00000000      | 7.00000000  |     |
| 12      | 2.37000000        | 51.00000000       | -0.10000000   | 39.70000000        | 3.90000000         | 59.00000000      | 30.00000000 |     |
| 13      | 2.83000000        | 27.00000000       | 32.00000000   | 44.90000000        | 3.30000000         | 47.00000000      | 4.00000000  |     |
| 14      | 2.97000000        | 25.00000000       | -0.30000000   | 44.60000000        | 2.80000000         | 60.00000000      | 43.00000000 |     |
| 15      | 3.180000000       | 33.00000000       | 0.00000000    | 45.00000000        | 3.40000000         | 58.00000000      | 26.00000000 |     |
| 16      | 1.550000000       | 84.00000000       | 0.00000000    | 30.50000000        | 6.40000000         | 72.00000000      | 43.00000000 |     |
| 17      | 2.92000000        | 25.00000000       | 0.00000000    | 44.90000000        | 3.30000000         | 68.00000000      | 33.00000000 |     |
| 18      | 2.69000000        | 46.00000000       | 0.00000000    | 39.60000000        | 3.60000000         | 67.00000000      | 48.00000000 |     |
| 19      | 2.37000000        | 60.00000000       | 0.20000000    | 37.50000000        | 4.00000000         | 62.00000000      | 48.00000000 |     |
| 20      | 2.68000000        | 30.00000000       | 0.00000000    | 42.50000000        | 3.10000000         | 57.00000000      | 20.00000000 |     |
| 21<br>◀ | 2 47000000        | 000000000         | 0.00000000    | 40.70000000        | 3 900000000        | 56.000000000     | 5 00000000  |     |
|         | Show All Features |                   |               |                    |                    |                  |             |     |

6. Close the attribute table. Right click on the layer again and choose Properties.

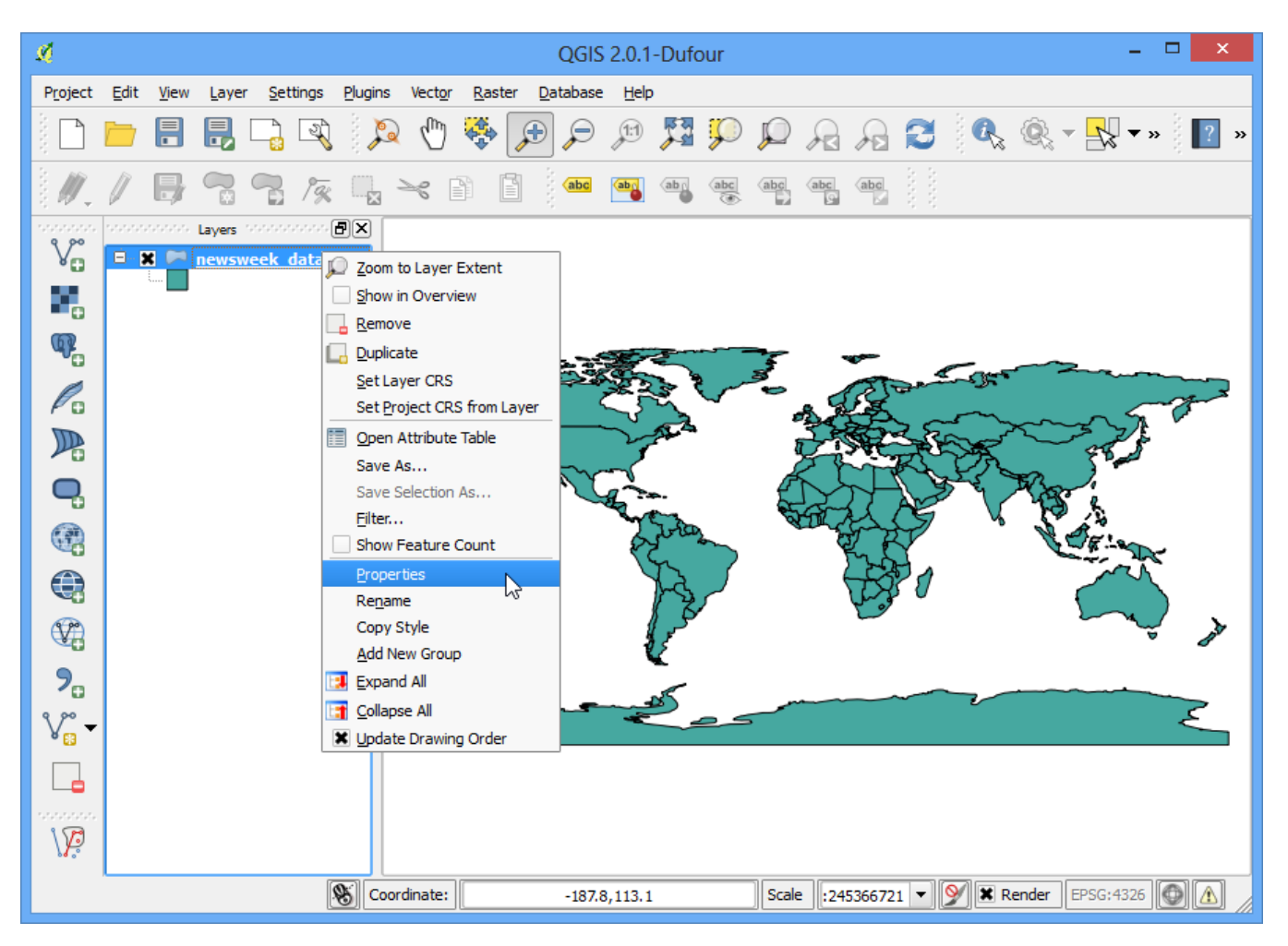

7. The various styling options are located in the Style tab of the Properties dialog. Clicking on the drop-down button in the Style dialiog, you will see there are five options available - Single Symbol, Categorized, Graduated, Rule Based and Point displacement. We will explore the first three in this tutorial.

| ø                                                                                                    | Layer Properties -                                                                                                    | newsweek_data ? ×                                                                                                    |
|----------------------------------------------------------------------------------------------------|----------------------------------------------------------------------------------------------------|----------------------------------------------------------------------------------------------------|
| General   Style   abc   Labels   Fields   Display   Actions   Joins   Diagrams   Image: Actional state state | Style  Layer rendering Layer transparency Layer blending mode Normal  Single Symbol Categorized Graduated Rule-based Point displacement Symbol layers  Fill Simple fill | Feature blending mode   Init Milimeter   Transparency 0%   Color   Saved styles     Image: Corners diagonal dotted green land   Image: Corners diagonal dotted green land   Image: Corners diagonal dotted green land   Image: Corners diagonal dotted green land   Image: Corners diagonal dotted green land   Image: Corners diagonal dotted green land   Image: Corners diagonal dotted green land   Image: Corners diagonal dotted green land   Image: Corners diagonal dotted green land   Image: Corners diagonal dotted green land |
| Restore Default Style                                                                                                    | e Save As Default                                                                                                    | Load Style Save Style 🔻                                                                                                    |
|                                                                                                    |                                                                                                    | OK Cancel Apply Help                                                                                                    |

8. Select Single Symbol. This option allows you to choose a single style that will be applied to all the features in the layer. Since this is a polygon dataset, you have two basic choices. You can *fill* the polygon, or you can style with only *outline*. You can choose the dotted pattern fill and click OK.

| M.                                                                                                    | Layer Properties - | newsweek_data                                                                                                    | × |
|----------------------------------------------------------------------------------------------------|--------------------|----------------------------------------------------------------------------------------------------|---|
| Image: Constraint of the second second sec | Style              | Feature blending mode   Image: Vector of the sector of the sector of |   |
|                                                                                                    |                    | dotted Symbol  Advanced                                                                                                    | • |
| Restore Default Style                                                                                                    | Save As Default    | Load Style Save Style                                                                                                    | • |
|                                                                                                    |                    | OK Cancel Apply Help                                                                                                    |   |

9. You will see a new style applied to the layer with the fill pattern you chose.

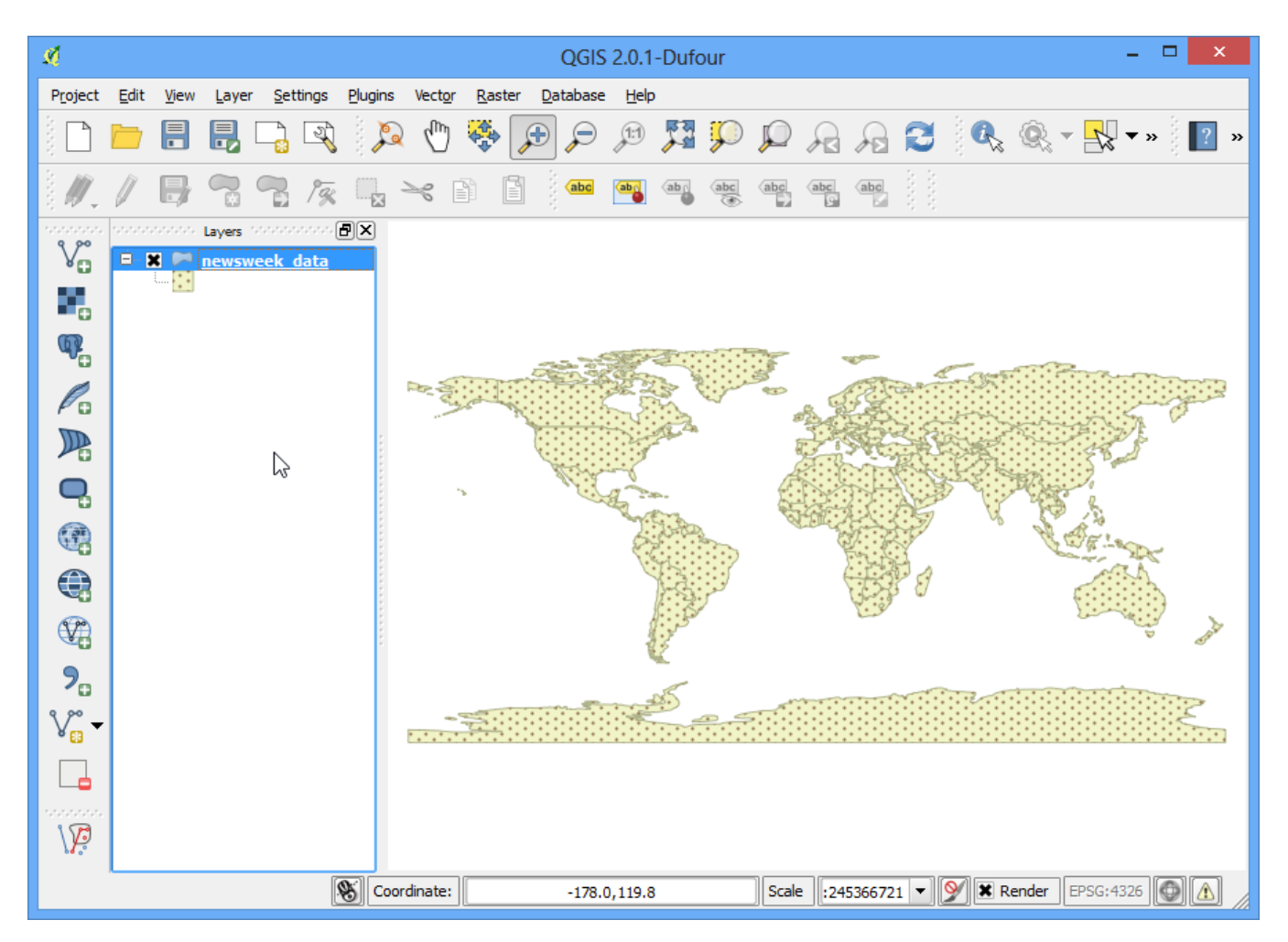

10. You will see that this Single Symbol style isn't useful in communicating the life expectancy data we are trying to map. Let us explore another styling option. Right-click the layer again and choose Properties. This time choose Categorized from the Style tab. Categorized means the features in the layer will be shown in different shades of a color based on unique values in an attribute field. Choose LIFEXPCT value as the Column and click Classify at the bottom. Click OK.

| <u>N</u>                               | Layer Properties - newsweek_data                                                                                                    | ? ×  |
|----------------------------------------|----------------------------------------------------------------------------------------------------|------|
| General<br>Style<br>Cabels<br>Fields   | Style <ul> <li>Layer rendering</li> <li>Layer transparency</li> <li>Layer blending mode</li> <li>Normal</li> <li>Feature blending mode</li> <li>Normal</li> </ul> <ul> <li>Categorized</li> <li>Categorized</li> </ul>                                                                                                    | 0 🔹  |
| Display                                | Column LIFEXPCT  Symbol Change Color ramp Blues                                                                                                    | •    |
| Joins<br>Diagrams<br>Toing<br>Metadata | Symbol         Value         Label           -99         -99           39         39           42         42           43         43           44         44           45         45           46         46           47         47           48         48           49         49           50         50           51         51           52         52           53         53           54         54           55         55           56         56           Classify         Add           Delete         Delete all |      |
| Restore Default Style                  | e Save As Default Load Style Save Style                                                                                                    | •    |
|                                        | OK Cancel Apply                                                                                                    | Help |

11. You will see different countries appearing in shades of blue. Lighter shades meaning lower life expectancy and darker shades meaning higher life expectancy. This representation of the data is more useful and clearly show how life expectancy in developed countries vs. developing countries. This would be the type of style we set out to create.

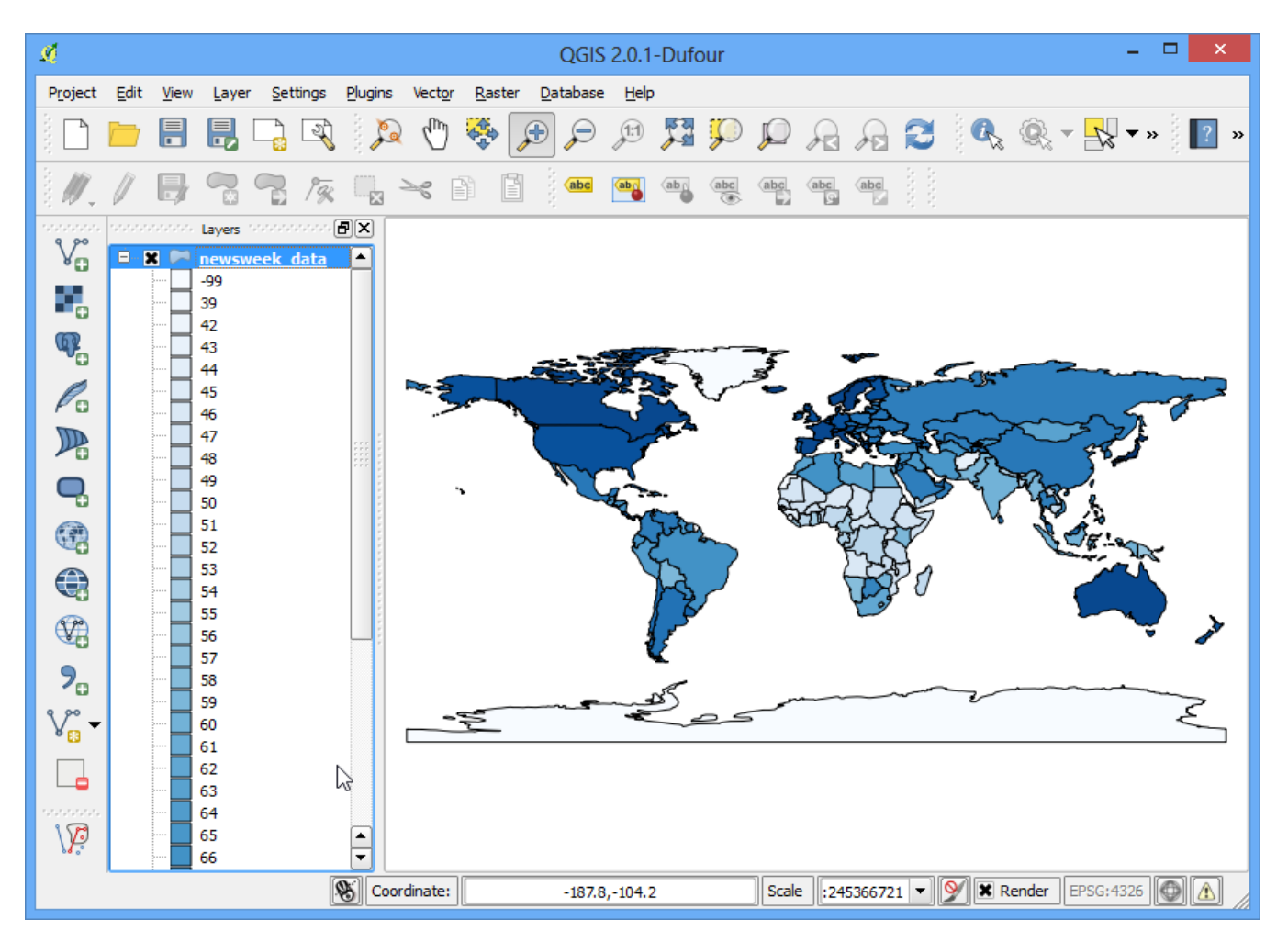

- 12. Let us explore the Graduated symbology type in the Style dialog now. Graduated symbology type allows you to break down the data in a column in unique *classes* and choose a different style for each of the classes. We can think of classifying our life expectancy data into 3 classes, *LOW*, *MEDIUM* and *HIGH*. Choose LIFEXPCT as the Column and choose 3 as the classes. you will see there are many Mode optionsavailable. Let us see the logic behind each of these modes. There are 5 modes available. Equal Interval, Quantile, Natural Breaks (Jenks), Standard Deviation and Pretty Breaks. These modes use different statistical algorithms to break down the data into separate classes.
  - Equal Interval: As the name suggests, this method will will create classes which are at the same size. If our data ranges from 0-100 and we want 10 classes, this method would create a class from 0-10, 10-20, 20-30 and so on , keeping each class the same size of 10 units.
  - Quantile This method will decide the classes such that number of values in each class are the same. If there are 100 values and we want 4 classes, quantile method will decide the classes such that each class will have 25 values.
  - Natural Breaks (Jenks) This algorithm tries to find natural groupings of data to create classes. The resulting classes will be such that there will be maximum variance between individual classes and least variance within each class.
  - Standard Deviation This method will calculate the mean of the data, and create classes based on standard eviation from the mean.
  - Pretty Breaks This is based on the statistical package R's pretty algorithm. It is a bit complex, but the *pretty* in the name means it creates class boundaries that are round numbers.

To keep things simple, let's use the Quantile method. Click Classify at the bottom and you will see 3 classes show up with their corresponding values. Click OK.

#### Note

For an attribute to be used in Graduated style, it must be a numeric field. Integer and Real values are fine, but if the attribute field type is String, it cannot be used with this styling option.

| я́                              | Layer Properties - newsweek_data ? ×                                                                                                    |
|---------------------------------|----------------------------------------------------------------------------------------------------|
| General<br>Style<br>Cabc Labels | Style         Layer rendering         Layer transparency         Layer blending mode         Normal         Feature blending mode                                                                      |
| Fields                          | Column LIFEXPCT                                                                                                    |
| Actions                         | Symbol Change Classes Classes Mode Quantile (Equal Count) V                                                                                                    |
| Diagrams                        | Symbol         Value         Label           -99.0000 - 55.6667         -99.0000 - 55.6667           55.6667 - 70.0000         55.6667 - 70.0000           70.0000 - 79.0000         70.0000 - 79.0000 |
|                                 | Classify Add dass Delete Delete all Advanced                                                                                                    |
| Restore Default Style           | Save As Default Load Style Save Style                                                                                                    |

13. You will see a map showing countries in either of 3 colors representing average life expectancy in the country.

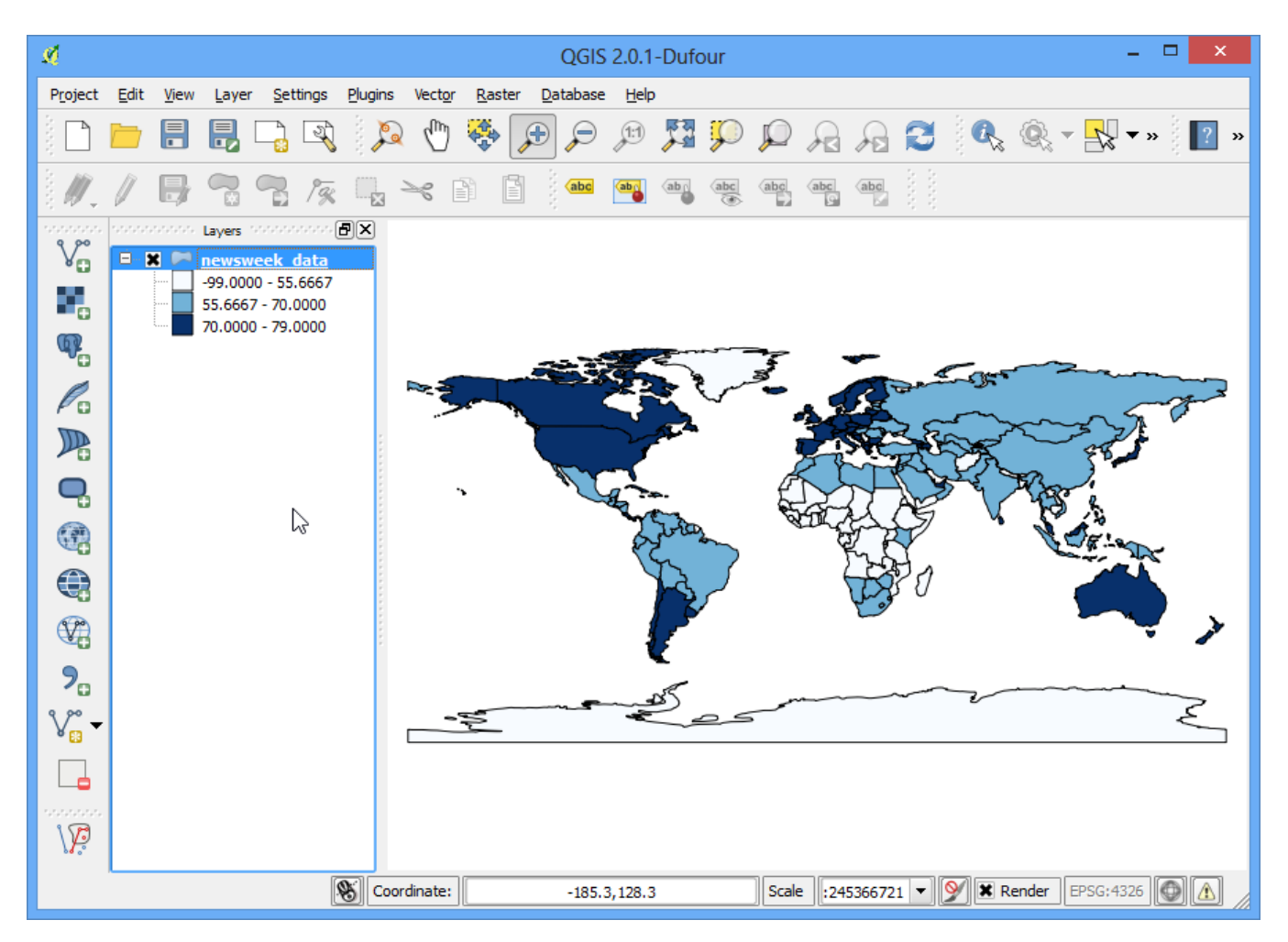

14. Now go back to the Style dialog by right clicking the layer and choosing Properties. There are some more styling options available. You can click on the Symbol for each of the classes and choose a different style. We will choose Red, Yellow and Green fill colors to indicate low, medium and high life expectancy.

| Style   Style   Layer rendering   Layer transparency   Layer blending mode   Normal   Fields   Column   LIEP.PCT   Actons   Symbol   Color ramp   Soins   Color ramp   Isource   Mode   Quantie (Equal Count)     Pagrams   Pagrams   Stedata   Stedata   Classefy   Add dass   Delete   Delete all                                                                                                    | я́                    | Layer Properties - newsweek_data                                             | ? ×       |
|----------------------------------------------------------------------------------------------------|-----------------------|------------------------------------------------------------------------------|-----------|
| Style Layer transparency   Layer blending mode   Normal   Fields   Column   Display   Column   Color ramp   Symbol   Color ramp   Symbol   Symbol   Symbol   Symbol   Symbol   Color ramp   Symbol   Symbol                                                                                                    | General               | Style<br>Layer rendering                                                     |           |
| Index Layer blending mode Normal   Fields   Display   Column   LIFEXPCT   Image: Column   Color ramp   Color ramp   Color ramp   Color ramp   Image: Color ramp   Image: Color ramp                                                                                                    | 😻 Style               | Layer transparency                                                           | 0         |
| Fields   Column   LIFEXPCT   Classes   Actions   Symbol   Color ramp   [source]   Mode   Quantile (Equal Count)      Mode   Quantile (Equal Count)      Mode   Quantile (Equal Count)      Mode   Quantile (Equal Count)      Mode   Quantile (Equal Count)      Mode   Quantile (Equal Count)      Mode   Quantile (Equal Count)      Mode   Quantile (Equal Count)      Mode   Quantile (Equal Count)      Mode   Quantile (Equal Count)    Mode   Quantile (Equal Count)    Note   Quantile (Equal Count)    Note   Quantile (Equal Count)    Note   Quantile (Equal Count)    Note   Quantile (Equal Count)    Note   Quantile (Equal Count)    Note   Paper   Note   Paper   Paper   Paper   Paper   Paper   Paper   Paper   Paper   Paper   Paper   Paper   Paper   Paper   Paper   Paper   Paper   Paper   Paper   Paper   Paper   Paper                                                                                                    | (abc) Labels          | Layer blending mode Normal   Feature blending mode Normal                    | -         |
| Isplay Column   IFEXPCT   Isplay   Symbol   Change   Classes 3   Isplay   Isplay   Isplay   Symbol   Color ramp   Isplay   Isplay <td>Fields</td> <td>Craduated 💌</td> <td></td>                                                                                                    | Fields                | Craduated 💌                                                                  |           |
| Actions Symbol     Ioins     Color ramp     Image: Diagrams     Image: Operation of the symbol     Image: Operation of the symbol        Image: Operation of the symbol <td>🤛 Display</td> <td>Column LIFEXPCT 🗸</td> <td></td>                                                                                                    | 🤛 Display             | Column LIFEXPCT 🗸                                                            |           |
| Joins Color ramp     Diagrams     Image: String in the string in the string in the | Actions               | Symbol Change Classes 3                                                      | -         |
| Diagrams         Impl Value         Label           Impl Value         199,0000 - 55,6667 - 99,0000         55,6667 - 70.0000           Impl Value         199,0000 - 55,6667 - 70.0000         55,6667 - 70.0000           Impl Value         199,0000 - 79,0000         55,6667 - 70.0000           Impl Value         199,0000 - 55,6667 - 70.0000         55,6667 - 70.0000           Impl Value         199,0000 - 79,0000         55,6667 - 70.0000           Impl Value         100,000 - 79,0000         70.0000 - 79,0000           Impl Value         100,000 - 79,0000         70.0000 - 79,0000           Impl Value         100,000 - 79,0000         70.0000 - 79,0000           Impl Value         100,000 - 79,0000         70.0000 - 79,0000           Impl Value         100,000 - 79,0000         100,000 - 79,0000           Impl Value         100,000 - 79,0000         100,000 - 79,0000           Impl Value         100,000 - 79,0000         100,000 - 79,0000           Impl Value         100,000 - 79,0000         100,000 - 79,0000           Impl Value         100,000 - 79,0000         100,000 - 79,0000           Impl Value         100,000 - 79,0000         100,000 - 79,0000           Impl Value         100,000 - 79,0000         100,000 - 79,0000           Impl Value                                                                                                    | Joins                 | Color ramp [source]   Mode Quantile (Equal                                   | Count) 🔻  |
| image: style style style         image: style style style         image: style style style         image: style style style         image: style style style         image: style style style         image: style style style         image: style style style style         image: style style style style style style style         image: style style                                | Diagrams              | Symbol 🗸 Value Label                                                         |           |
| Classify Add class Delete all Advanced •                                                                                                    | 🥡 Metadata            | -99.0000 - 55.6667 -99.0000 - 55.6667<br>55.6667 - 70.0000 55.6667 - 70.0000 |           |
| Classify Add dass Delete all Advanced -                                                                                                    |                       | 70.0000 - 79.0000 - 79.0000                                                  |           |
| Classify Add dass Delete all Advanced -                                                                                                    |                       |                                                                              |           |
| Classify Add dass Delete all Advanced                                                                                                    |                       |                                                                              |           |
| Classify Add dass Delete all Advanced •                                                                                                    |                       |                                                                              |           |
| Classify Add dass Delete all Advanced •                                                                                                    |                       |                                                                              |           |
| Classify Add dass Delete all Advanced                                                                                                    |                       |                                                                              |           |
| Classify Add dass Delete Delete all Advanced                                                                                                    |                       |                                                                              |           |
|                                                                                                    |                       | Classify Add class Delete Delete all                                         | dvanced 🔻 |
| Restore Default Style Save As Default Load Style Save Style 🔻                                                                                                    | Restore Default Style | le Save As Default Load Style Save Style                                     | •         |
| OK Cancel Apply Help                                                                                                    |                       | OK Cancel Apply                                                              | Help      |

## 15. In the Symbol Selector dialog, click on Color selector.

| ×.            | Symbol selector ? ×                                                                               |
|---------------|---------------------------------------------------------------------------------------------------|
| Symbol layers | Unit Millimeter  Transparency 0% Color Saved styles Corners diagonal dotted green land water wine |
|               | Symbol 🔻                                                                                          |
|               | OK Cancel                                                                                         |

16. Click on a color fom the Select Color dialog.

| 🗏 Sele        | ct Color X |
|---------------|------------|
| Basic colors  |            |
| Custom colors | Hue: 0     |

17. Back in the Layer Properties dialog, you can click on the Label column next to each value and enter the text that you want to display. Similarly, you may click on the Range column to edit the selected ranges. Click OK once you are satisfied with the classes.

| sa di sa di | Layer Properties - newsweek_data ? ×                                                                                                    |
|----------------------------------------------------------------------------------------------------|----------------------------------------------------------------------------------------------------|
| General                                                                                                    | Style<br>▼ Layer rendering                                                                                                    |
| Style Style                                                                                                    | Layer transparency 0                                                                                                    |
| abc Labels                                                                                                    | Layer blending mode Normal   Feature blending mode Normal                                                                                                    |
| Fields                                                                                                    | Craduated -                                                                                                    |
| 🤛 Display                                                                                                    | Column LIFEXPCT 💌                                                                                                    |
| Actions                                                                                                    | Symbol Classes 3                                                                                                    |
| Joins                                                                                                    | Color ramp [source]   Mode Quantile (Equal Count)                                                                                                    |
| Diagrams                                                                                                    | Symbol         Value         Label           -99.0000 - 56.0000 LOW         -90.0000 MEDIUM         -90.0000 MEDIUM           70.0000 - 79.0000         HIGH         -90.0000         -90.0000 |
|                                                                                                    | Classify Add class Delete Delete all Advanced T                                                                                                    |
| Restore Default Style                                                                                                    | e Save As Default Load Style Save Style 🔻                                                                                                    |
|                                                                                                    | OK Cancel Apply Help                                                                                                    |

18. This style definitely conveys a lot more useful map than the previous two attempts. There are clearly marked class names and colors to represent our interpretation of the life expectancy values.

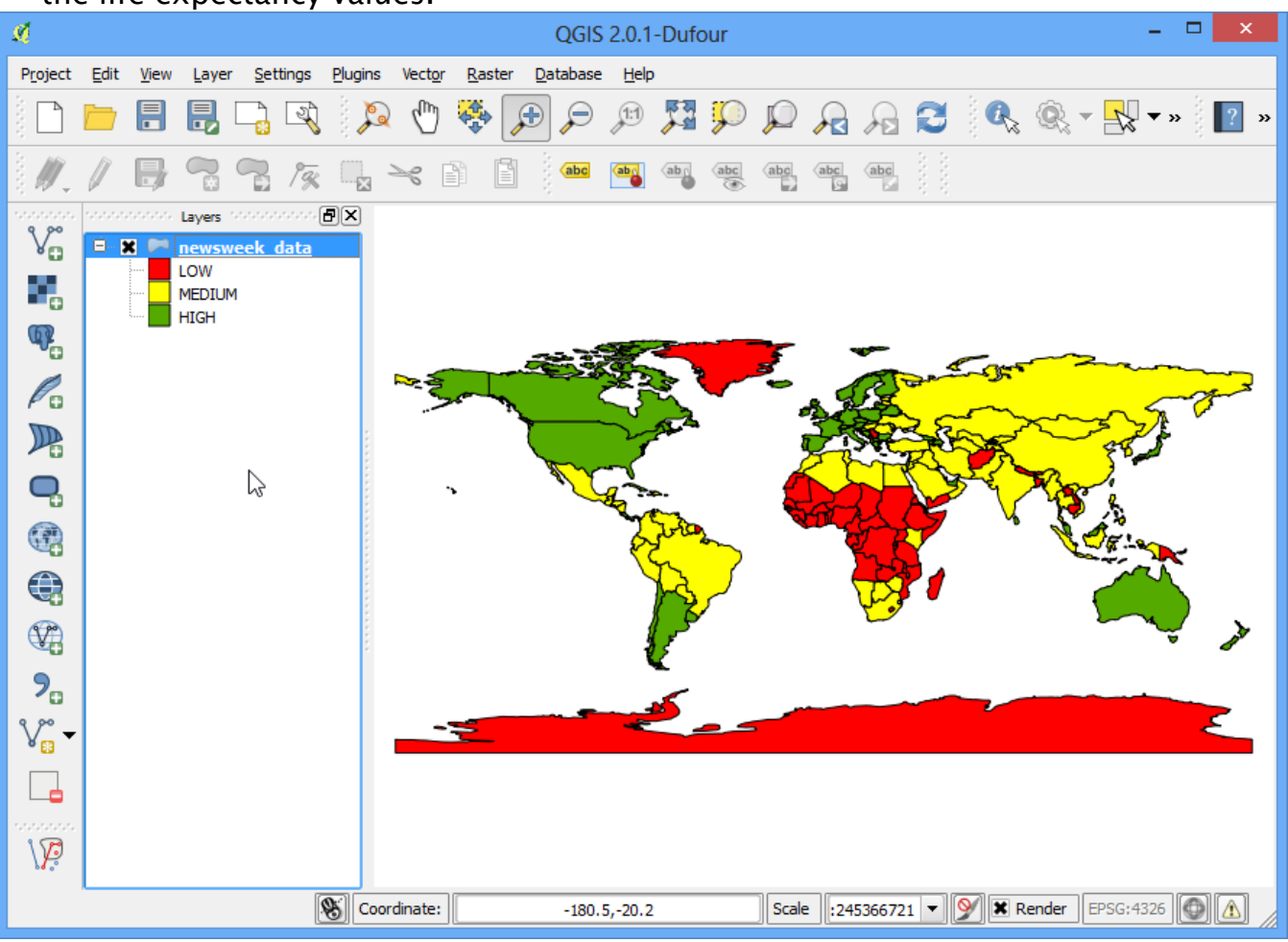